## Googleアカウント作成方法

## ホーム画面の 「Google Drive」

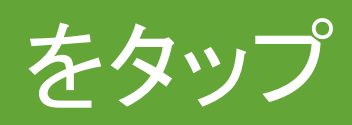

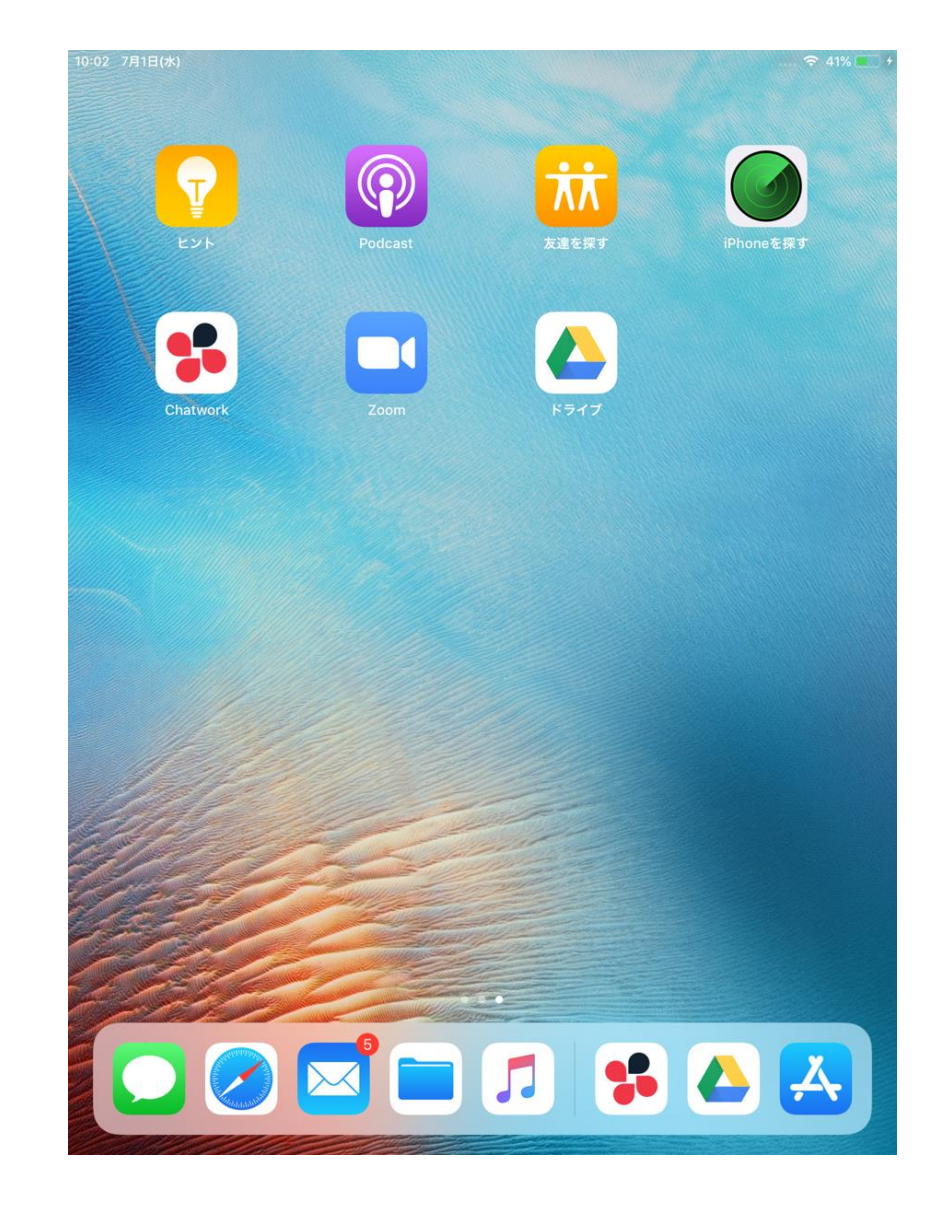

## 「ログイン」

をタップ

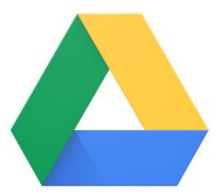

Google Drive

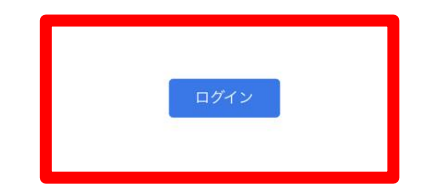

## ①「アカウントを作成」

をタップ

# ②「自分用」をタップ

③「次へ」を タップ

キャンセル 🔒 accounts.google.com 💍

### Google

### ログイン

Google アカウントを使用します。アプリと Safari でも Google サービスにログインしま す。

メールアドレスまたは電話番号

#### メールアドレスを忘れた場合

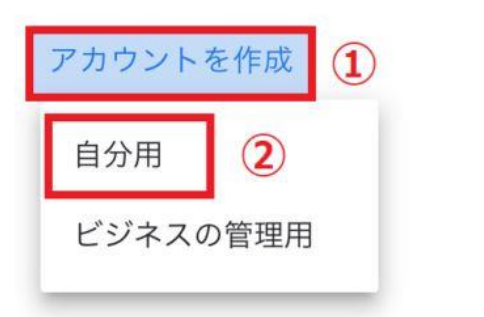

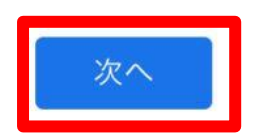

▲ App Store 9:12 7月1日(水)

キャンセル く

accounts.google.com

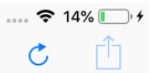

## 「姓」「名」を入力 「次へ」をタップ

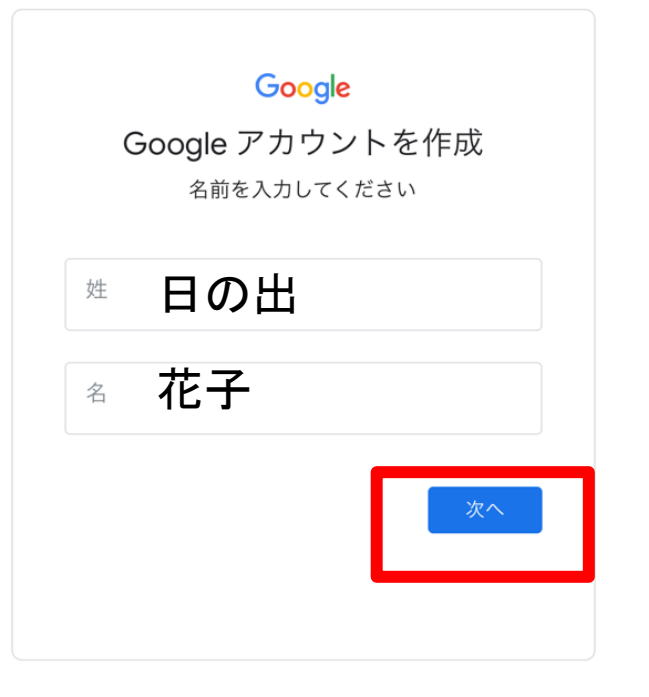

①「生年月日」を入力
②「性別」をタップ
(「指定しない」を選択
でもOK)
③「次へ」をタップ

Google

基本情報

生年月日と性別を入力してください

| 年  | 月 | • | E |   |
|----|---|---|---|---|
| 性別 |   |   |   | • |

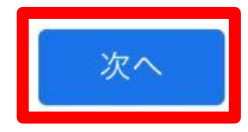

### ①「自分でGmailアドレスを作成」 を選択②Gmailアドレスの@より前 を入力

### (hinode.or.jpのアドレスの@より 前の部分を入力してください)

例)moriguchi.tmk@hionde.or.jp

→moriguchi.tmkを入力

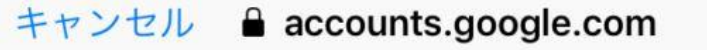

### Google

Gmail アドレスの選択

Gmail アドレスを選択するか、独自のアドレ スを作成することができます

O tesutosanlang@gmail.com

O sanlangtesuto18@gmail.com

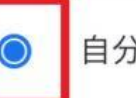

自分で Gmail アドレスを作成

moriguchi.tmk

@gmail.com

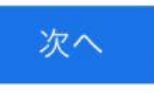

C

パスワ<u>ードの欄に</u> Hnd7121. (エイチエヌディーナナイチニ イチドット) を入力します。 (エイチは大文字) 確認欄にも同じく Hnd7121. (エイチエヌディーナナイチニ イチドット) を入力します。 (エイチは大文字)

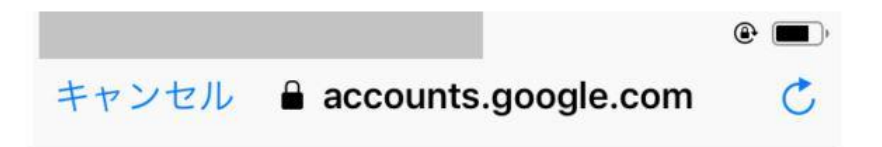

Google

安全なパスワードの作成

半角アルファベット、数字、記号を組み合わ せて安全なパスワードを作成します

Hnd7121.

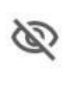

Hnd7121.

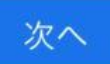

### 電話番号は必須ではない のでここでは入力は省略し ます。

画面を下にスクロール

しましょう。

続いて「スキップ」をタップし ます。

#### Google

#### 電話番号を追加しますか?

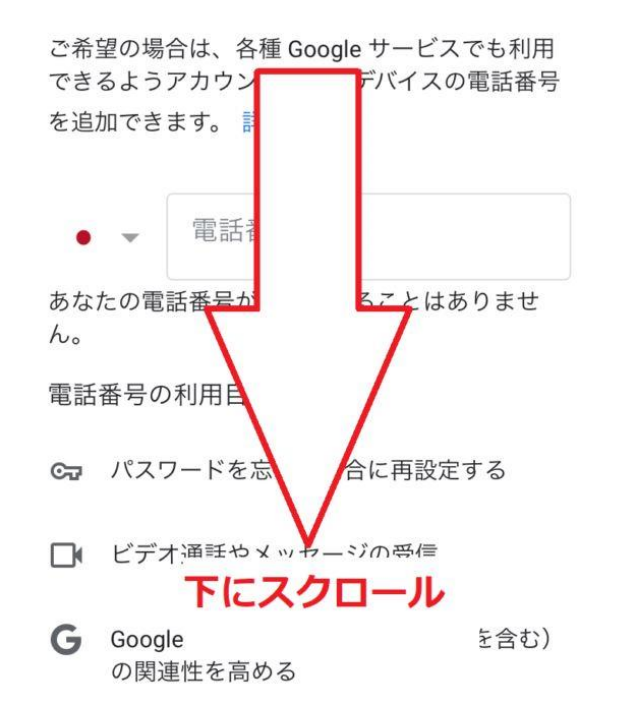

仕組み

 この番号がご本人のものであることを確認 するため、6桁の確認コードが記載されて いる SMS が Google から送信されます(通 信料が発生する場合があります)

設定はご自身で管理いただけます

 電話番号については、Google アカウント (account.google.com/phone)で、いつで も変更や削除をしたり、使用方法を変更し たりできます

その他の設定

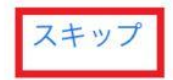

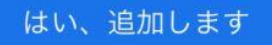

新しく作成した Googleアカウントが 表示されます。

「次へ」をタップします

キャンセル 🔒 accounts.google.com

Google

アカウント情報の確認

この Gmail アドレスは、後ほどログインに使用できます

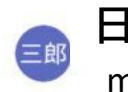

日の出花子 moriguchi.tmk@gmail.com

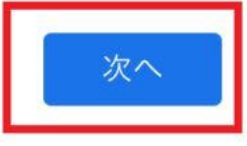

C

## プライバシーポリシー と利用規約の確認後、 「同意する」をタップ

#### 規約 Google アカウントを 下記の利用規約 への同意が必要です。 また、アカウントを プライバシー ポ リシーに記載されてい 用されます。次の重 要部分をご確認くだ お客様が Google ちも Cooperation の Generation Cooperation Cooperation Coo るデータ Google アカウン に、登録した名 などの情報が 前、メールアドレ Google に保存される Google のサービスを利 して、Gmail でメッセー ジを作成したり YouTub の動画についてコメント を投稿した Google に低下にスクロール たとえば、 した 主さ り、YouTul れた動画、テバイス ID、IP アドレス、Cookie デ ータ、現在地などの情報を含め、そのアクティビ ティに関する情報が Google で処理されます。 Û <

Google

プライバシー ポリシーと利用

#### データを統合する

また Google では、こうした目的を達成するため、 Google のサービスやお使いのデバイス全体を通じて データを統合します。アカウントの設定内容に応じ て、たとえば検索や YouTube を利用した際に得られ るユーザーの興味や関心の情報に基づいて広告を表 示したり、膨大な検索クエリから収集したデータを 使用してスペル訂正モデルを構築し、すべてのサー ビスで使用したりすることがあります。

#### 設定はご自身で管理いただけます

アカウントの設定に応じて、このデータの一部はご 利用の Google アカウントに関連付けられることがあ ります。Google はこのデータを個人情報として取り 扱います。Google がこのデータを収集して使用する 方法は、下の [その他の設定] で管理できます。設定の 変更や同意の取り消しは、アカウント情報 (myaccount.google.com) でいつでも行えます。

その他の設定 🗸

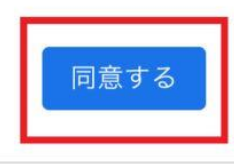

「完了」をタップしま しょう。 Googleアカウント の新規作成は完了

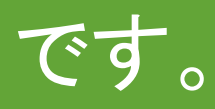

|    |                                  | ۹ 🔳 |
|----|----------------------------------|-----|
| 完了 | アカウントを管理                         |     |
| 三郎 | 日の出花子<br>moriguchi.tmk@gmail.com |     |
|    | このデバイスから削除                       |     |
|    | @gmail.com                       |     |
|    | このデバイスから削除                       |     |

2+ 別のアカウントを追加